# Manual de operaciones de Comercio Exterior por Banca Internet Provincia BIP

Seguimiento de pagos de importaciones (SEPAIMPO) y seguimiento de cobros de exportaciones (SECOEXPO)

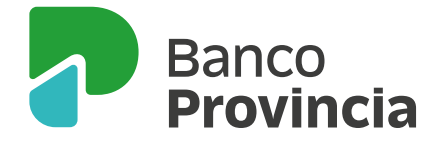

# Seguimiento de pagos de importaciones (SEPAIMPO) y seguimientos de cobros de exportaciones (SECOEXPO)

# Pantalla "Embarques Expo"

| Procampo/Pactar                                                              | Mi legajo   Servic                                   | ios Adheridos                          | Solicitudes                                       | Personal          | ización   Arc                       | hivos   Autori                                                                                     | zaciones         | Administración | Seguridad      | COMEX                        |
|------------------------------------------------------------------------------|------------------------------------------------------|----------------------------------------|---------------------------------------------------|-------------------|-------------------------------------|----------------------------------------------------------------------------------------------------|------------------|----------------|----------------|------------------------------|
| tado consolidado Ope                                                         | eraciones Nueva S                                    | Solicitud Sep                          | almpo/Secoexpo                                    | Agenda            | de vencimie                         | ntos                                                                                               |                  |                |                |                              |
|                                                                              | 0                                                    | Er                                     | nbarques Expo                                     |                   |                                     |                                                                                                    |                  |                | _              |                              |
| stenvenido : JUAN CARLOS CAJERO - Emprésa:<br>Ayuda                          |                                                      |                                        | Anticipos y financiaciones Expo<br>Despachos Impo |                   |                                     | Miércoles 15 de Diciembre de 2021 - 15:13:44<br>sso • Miércoles 16 de Diciembre de 2021 - 14:59:29 |                  |                |                | WEB                          |
| Embarques E                                                                  | хро                                                  | Pa                                     | gos sin registro ac                               | iuanero (MS       | D)                                  |                                                                                                    |                  |                |                | EV                           |
| Fecha C                                                                      | Embarque<br>Estado<br>Micialización Desde            | Activo 03-06-2021                      | V<br>Fecha O                                      | ficializació      | n Hasta 15-                         | 12-2021                                                                                            |                  |                | 2              |                              |
| Fecha                                                                        | Vencimiento Desde                                    |                                        | 🔲 🔲 Fecha V                                       | encimiente        | o Hasta                             |                                                                                                    | 0                |                |                | BIP                          |
| Múmero                                                                       | Fecha<br>cumplido                                    | Fecha<br>oficialización                | Fecha de<br>vencimiento                           | Divisa            | Saldo                               | Situación<br>embarque                                                                              | Gestión<br>cobro | Hegociaciones  | Co<br>nu<br>ho | nocé<br>estros<br>rarios     |
| Humero                                                                       |                                                      | 29/06/2021                             | 30/08/2021                                        | USD               | 23.933,60                           | Activo                                                                                             | 18               | Ð              | Hao            | dic                          |
| 21001EC03007975N                                                             | 01/07/2021                                           |                                        |                                                   |                   |                                     |                                                                                                    |                  | 0              |                |                              |
| 21001EC03007975N<br>21001EC03007799R                                         | 01/07/2021<br>29/06/2021                             | 25/06/2021                             | 30/08/2021                                        | USD               | 27.809,12                           | Activo                                                                                             | 17               | (4)            |                |                              |
| 21001EC03007975N<br>21001EC03007799R<br>21001EC03007316C                     | 01/07/2021<br>29/06/2021<br>17/06/2021               | 25/06/2021<br>15/06/2021               | 30/08/2021<br>17/08/2021                          | USD               | 27.809,12<br>29.333,30              | Activo<br>Activo                                                                                   | -                | Ð              | DESC           |                              |
| 21001EC03007975N<br>21001EC03007799R<br>21001EC03007316C<br>21001EC03007163C | 01/07/2021<br>29/06/2021<br>17/06/2021<br>15/06/2021 | 25/06/2021<br>15/06/2021<br>11/06/2021 | 30/08/2021<br>17/08/2021<br>17/08/2021            | USD<br>USD<br>USD | 27.809,12<br>29.333,30<br>28.418,20 | Activo<br>Activo<br>Activo                                                                         | *                | Ð              | DESC           | lipyme:<br>Ubiert<br>Ta. cte |

Se incorporan en el menú principal **Comex > Sepaimpo/Secoexpo** las siguientes opciones para consultas vinculadas a las operaciones a través del Sistema de Seguimiento de Pagos de Importaciones (SEPAIMPO) y del Sistema de Seguimiento de Cobros de Exportaciones (SECOEXPO):

#### **Embarques (exportaciones):**

Al presionar el botón 🕁 el/la usuario/a accederá al detalle de las negociaciones efectuadas:

### Negociaciones del pedido de embarque (Embarque Nro: 21093EC01000872L)

| Banco                                    | Fecha de Pago | Monto |  |
|------------------------------------------|---------------|-------|--|
| Banco de la Provincia de Buenos<br>Aires | 25/06/2021    |       |  |
| Resultados 1 - 1 de 1.                   |               |       |  |

Volver

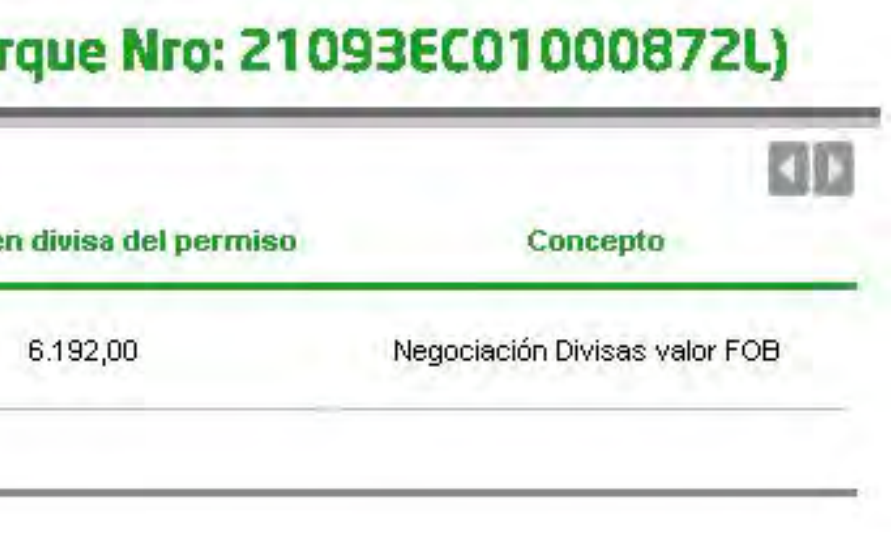

# Seguimiento de pagos de importaciones (SEPAIMPO) y seguimientos de cobros de exportaciones (SECOEXPO)

### Pantalla "Anticipos y Financiaciones Expo"

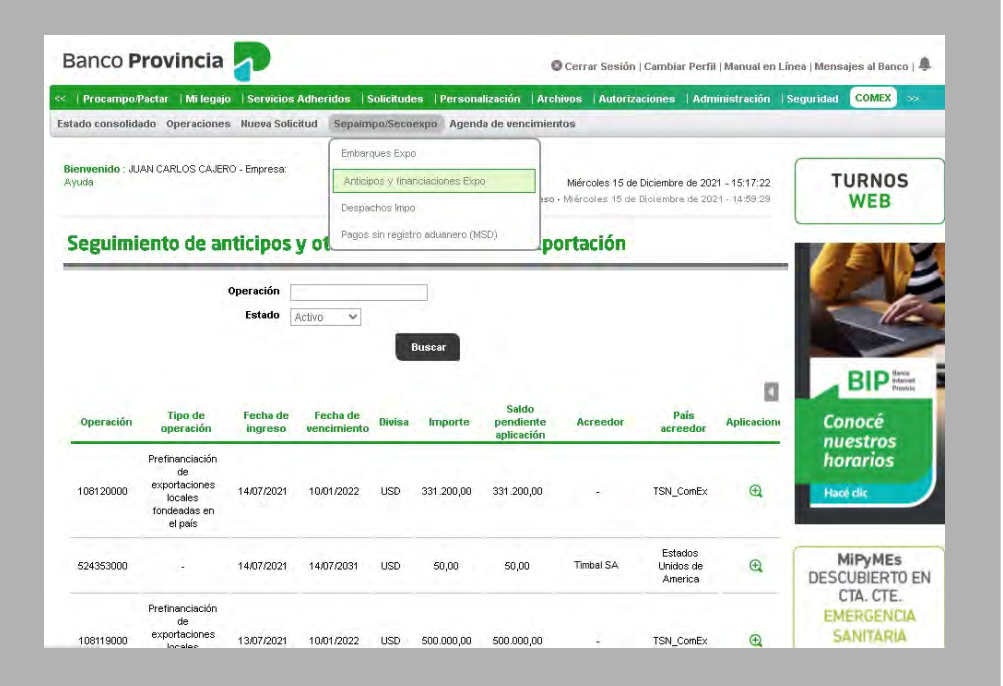

Se incorporan en el menú principal **Comex > Sepaimpo/Secoexpo** las siguientes opciones para consultas vinculadas a las operaciones a través del Sistema de Seguimiento de Pagos de Importaciones (SEPAIMPO) y del Sistema de Seguimiento de Cobros de Exportaciones (SECOEXPO):

### Anticipos y financiaciones Expo:

Al presionar el botón 🕁 el/la usuario/a accederá al detalle de las aplicaciones efectuadas:

### Aplicaciones (Operación Nro: 445088000)

|                       |                  | KID.           |
|-----------------------|------------------|----------------|
| Embarque              | Fecha aplicación | Monto aplicado |
| 17001EC03012858Y      | 26/01/2018       | 25.100,77      |
| 17001EC03013221VV     | 26/01/2018       | 29.202,80      |
| 17001EC03013357J      | 26/01/2018       | 19.798,79      |
| esultados 1 - 3 de 3. |                  |                |

# Seguimiento de pagos de importaciones (SEPAIMPO) y seguimientos de cobros de exportaciones (SECOEXPO)

# Pantalla "Despachos a Plaza"

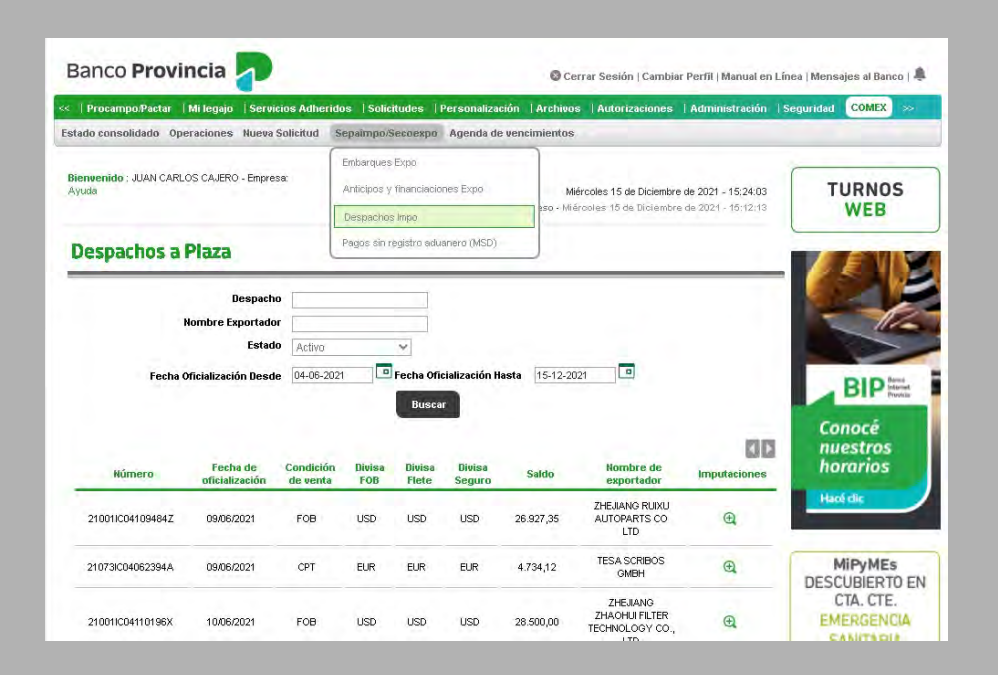

Se incorporan en el menú principal **Comex > Sepaimpo/Secoexpo** las siguientes opciones para consultas vinculadas a las operaciones a través del Sistema de Seguimiento de Pagos de Importaciones (SEPAIMPO) y del Sistema de Seguimiento de Cobros de Exportaciones (SECOEXPO):

#### Despachos a Plaza:

Al presionar el botón 🕁 el/la usuario/a accederá al detalle de las imputaciones efectuadas:

### Imputaciones (Despacho Nro: 21001IC04116325X)

| Tipo de Reporte        | Fecha de movimiento | Divisa | M    |
|------------------------|---------------------|--------|------|
| × MULC                 | 05/07/2021          | USD    | 28.4 |
| Resultados 1 - 1 de 1. |                     |        |      |

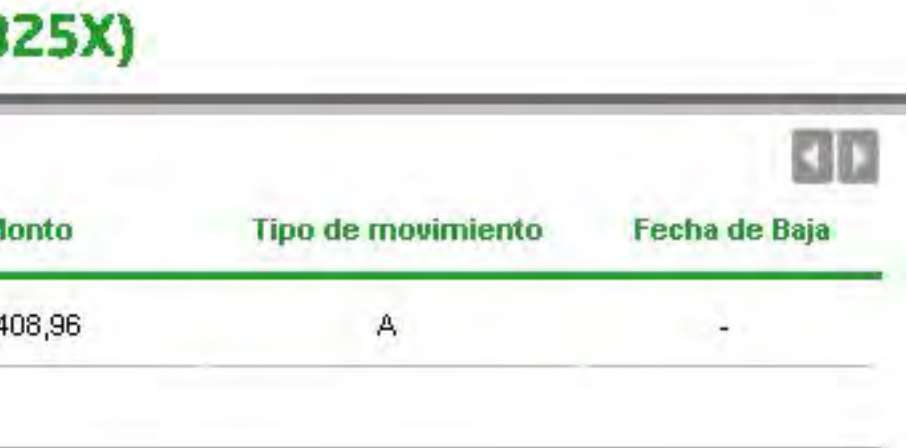

# Seguimiento de pagos de importaciones (SEPAIMPO) y seguimientos de cobros de exportaciones (SECOEXPO)

# Pantalla "Pago sin Registro Aduanero (MSD)"

| Procampo/P                                                                 | actar   Mileg                                                                              | ajo    Servicios Adheri                                                                                                    | idos   Solicitud                                                                                                    | es  Per                                                                                                    | sonalización                                                             | Archivos  )                                           | Autorizacio | nes   /                       | Administración                                                                | Seguridad                    | COMEX >>                                                                                         |
|----------------------------------------------------------------------------|--------------------------------------------------------------------------------------------|----------------------------------------------------------------------------------------------------|----------------------------------------------------------------------------------------------------|----------------------------------------------------------------------------------------------------|--------------------------------------------------------------------------|-------------------------------------------------------|-------------|-------------------------------|-------------------------------------------------------------------------------|------------------------------|--------------------------------------------------------------------------------------------------|
| tado consolida                                                             | do Operacion                                                                               | es Nueva Solicitud                                                                                                    | Sepaimpo/Seco                                                                                                    | expo A                                                                                                    | genda de venci                                                           | mientos                                               |             |                               |                                                                               |                              |                                                                                                  |
| Bienvenido : JUAN CARLOS CAJERO - Empresa:<br>Ayuda<br>Despachos           |                                                                                            |                                                                                                    |                                                                                                    | pó<br>ancisiciones Expo<br>po<br>Miércoles 15 de Diciembre de 2021 - 15/26/23<br>rso - Miércoles 16 de Diciembre de 2021 - 15/22/13 |                                                                          |                                                       |             |                               | TURNOS                                                                        |                              |                                                                                                  |
|                                                                            |                                                                                            | Rodarda Inc.                                                                                                    |                                                                                                    |                                                                                                    |                                                                          |                                                       |             |                               |                                                                               |                              |                                                                                                  |
|                                                                            | Fecha<br>Fecha Vencirr                                                                     | Pago Desde 14-05-20                                                                                                    | 1001do Y<br>121 Tec<br>D Fec                                                                                                    | ha Pago H<br>ha Vencin<br>Buscar                                                                                                    | lasta  15-12-2 <br>niento Hasta                                          | 021                                                   |             |                               |                                                                               | Co                           | BIP Arrow<br>Mode<br>estros                                                                      |
| Número de<br>operación                                                     | Fecha<br>Fecha Vencin<br>Fecha de<br>pago                                                  | Pago Desde 14-05-20<br>Nento Desde                                                                                                    | Fecha de<br>vencimiento                                                                                                    | ha Pago H<br>ha Vencin<br>Buscar<br>Divisa<br>pago                                                                                  | lasta 15-12-20<br>niento Hasta                                           | 021 D                                                 | Estado      | Fecha<br>de<br>baja           | Imputaciones                                                                  | Conu                         | BIP Prese<br>Proce<br>estros<br>rarios                                                           |
| Número de<br>operación<br>467072000                                        | Fecha<br>Fecha Vencirr<br>Fecha de<br>pago<br>14/05/2021                                   | Pago Desde 14-05-20<br>hiento Desde                                                                                                    | Pecha de<br>vencimiento<br>08/02/2022                                                                                                 | ha Pago H<br>ha Vencin<br>Buscar<br>Divisa<br>pago<br>EUR                                                                           | lasta 15-12-24<br>niento Hasta<br>Monto pago<br>102.150,00               | 021  Satdo 102,150,00                                 | Estado      | Fecha<br>de<br>baja           | Imputaciones<br>O                                                             | Co<br>nu<br>ho               | BIP Barnes<br>nocé<br>estros<br>rarios<br>é clic                                                 |
| Número de<br>operación<br>467072000<br>467360000                           | Fecha Vencim<br>Fecha Vencim<br>Fecha de<br>pago<br>14/05/2021<br>19/05/2021               | Estado Descor<br>Pego Desde 14-05-20<br>niento Desde<br>Múmero<br>MSD0001400000013<br>MSD0001400000010                                                                                                    | 100100 V<br>101 Pec<br>Pecha de<br>vencimiento<br>08/02/2022<br>17/08/2021                                                            | ha Pago H<br>ha Vencin<br>Buscar<br>Divisa<br>pago<br>EUR<br>USD                                                                    | Iasta 15-12-21<br>niento Hasta<br>Monto pago<br>102.150,00<br>112.784,24 | 021  Saido 102.150,00 0,00                            | Estado      | Fecha<br>de<br>baja           | Imputaciones<br>@<br>@                                                        | Co<br>nu<br>ho<br>Had        | BIP Break<br>BIP Break<br>estros<br>rarios<br>belie                                              |
| Número de<br>operación<br>467072000<br>467360000<br>467689000              | Fecha Vencint<br>Fecha Vencint<br>Fecha de<br>pago<br>14/05/2021<br>19/05/2021             | Listato         Descor           Pago Desde         14-05-20           Iniento Desde            Kúmero            Misbooori 400000013         Misbooori 400000013           Misbooori 400000010         Misbooori 400000010                                                              | Pecha de           Pecha de           Vencimiento           08/02/2022           17/08/2021           26/08/2021                      | ha Pago H<br>ha Vencin<br>Buscar<br>Divisa<br>pago<br>EUR<br>USD                                                                    | Iniento Hasta<br>Monto pago<br>102.150,00<br>112.784,24<br>35.678,84     | Saido<br>102:150,00<br>0,00<br>35:678,84              | Estado      | Fecha<br>de<br>baja           | Imputaciones<br>(A)<br>(A)<br>(A)<br>(A)<br>(A)<br>(A)<br>(A)<br>(A)          | Co<br>nu<br>ho<br>Had        | BIP Bread<br>BIP Bread<br>BIP Bread<br>BIP Bread<br>BIP Bread<br>BIP BIE<br>BIBIERTO EN          |
| Número de<br>operación<br>467072000<br>467360000<br>467869000<br>468426000 | Fecha Vencim<br>Fecha Vencim<br>Fecha de<br>pago<br>14/05/2021<br>19/05/2021<br>28/05/2021 | Listato         Descor           Pago Desde         14-05-20           Intento Desde            MSD0001400000013            MSD0001400000013            MSD0001400000013            MSD0001400000013            MSD0001400000013            MSD0001400000013            MSD0001400000013 | Pecha de           Pecha de           Vencimiento           08/02/2022           17/08/2021           26/08/2021           02/09/2021 | ha Pago H<br>ha Vencin<br>Buscar<br>Divisa<br>pago<br>EUR<br>USD<br>USD<br>USD                                                      | Monto Pago<br>102.150,00<br>112.764,24<br>35.678,84<br>40.470,00         | Saido<br>102.150,00<br>0,00<br>35.678,84<br>40.470,00 | Estado      | Fecha<br>de<br>baja<br>-<br>- | Imputaciones<br>@<br>@<br>@<br>@<br>@<br>@<br>@<br>@<br>@<br>@<br>@<br>@<br>@ | Co<br>nu<br>ho<br>DESC<br>Co | BIP Press<br>nocé<br>estros<br>rarios<br>édic<br>AlipyMES<br>UBIERTO EN<br>TA, CTE.<br>EDGENICIA |

Se incorporan en el menú principal Comex > Sepaimpo/Secoexpo las siguientes opciones para consultas vinculadas a las operaciones a través del Sistema de Seguimiento de Pagos de Importaciones (SEPAIMPO) y del Sistema de Seguimiento de Cobros de Exportaciones (SECOEXPO):

### Pago sin registro aduanero (MSD):

Al presionar el botón 🕀 el/la usuario/a accederá al detalle de las imputaciones efectuadas:

| Fecha de<br>imputación | Fecha de<br>reporte | Tipo de<br>reporte | Tipo de<br>imputación | Entidad<br>emisora                                   | Número de<br>despacho | Divisa | Monto      | Tipo de<br>movimiento | Fecha<br>de<br>baja |
|------------------------|---------------------|--------------------|-----------------------|------------------------------------------------------|-----------------------|--------|------------|-----------------------|---------------------|
| 30/06/2021             | 30/06/2021          | x<br>Despacho      | -                     | Banco de<br>la<br>Provincia<br>de<br>Buenos<br>Aires | 21001IC04114035E      | USD    | 112.784,24 | A                     | 4                   |

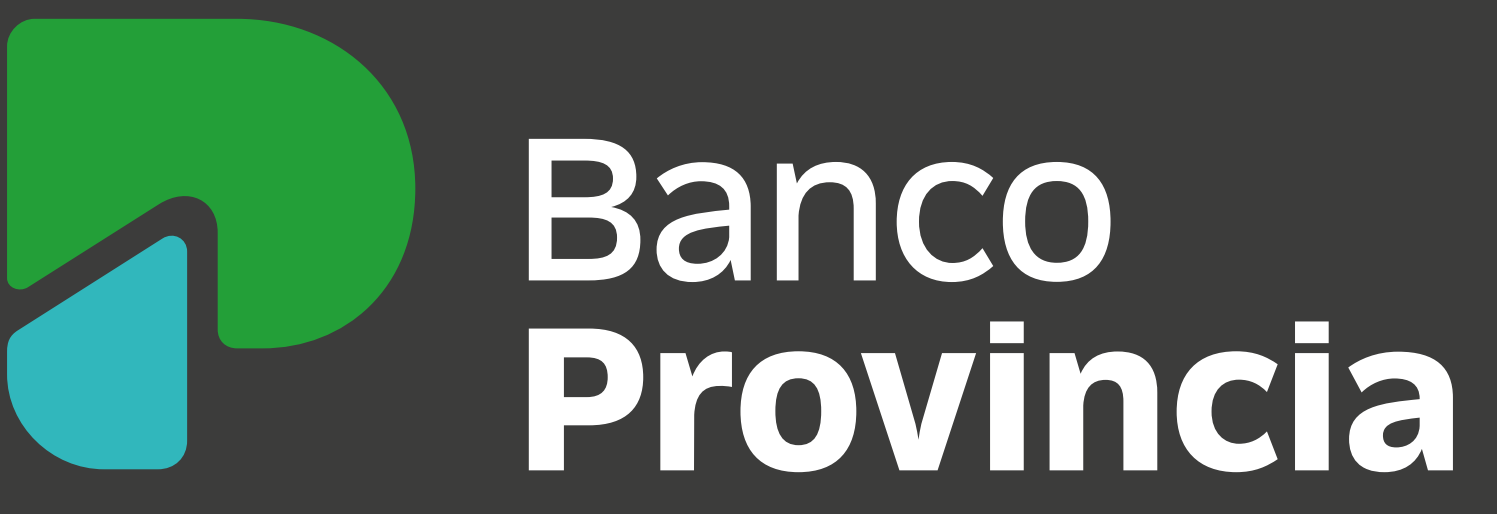